# **Automatic/Project Manager© (APM)** The only <u>Manual Input</u> Required for Projects up to 12-Months long

## A. Initial Setup "Budget" sheet (Budget View mode)

Step 1 – Enter Project Name, Number & Address, Owner Name & address, Contractor Name & address,
 Architect's Name & address, Eng Plans Date, Retainage %, OP&I & Change Order Markup %, Project Scope
 Step 2 – Input Schedule of Values (SOV) from Contract, matched to CSI Codes & enter Subcontractor's Name
 Step 3 – Input your Expected Start Date & # Days Req'd for each work Item

**Step 4** - Enter **Subcontractor's negotiated**, Work Item **Price** if it is different from the Owner's Sched of Values **Optional** - *APM*, provides a **Subcontractor's list** from Step 2 - add Subs Address, Contact Name, Tel# & Email **Optional** - *APM*, provides a **Subcontractor Bid list** by Trade, for the Project Manager if also acting as **Estimator Optional** - *APM*, provides a **General Conditions** sheet if Project Manager is assigned to track & control its Cost

# B. Change Orders (Owner/Contractor)

When Owner and Contractor agree a Change Order is required, enter on the "Owner Change Orders" sheet:

## **B1. Change Orders (Contractor/Subcontractor)**

When Contractor & Subcontractor agree a Change Order is required, between just the two of them and does not involve the Owner/Contractor Agreement, enter on the "Subcontractor Chg Ords" sheet:

#### C. <u>Monthly Payment Application – (On the 1<sup>st</sup> workday each Month)</u>

Step 1 – Enter percent (%) completed the prior month, for each Work Item (SOV)
 Step 2 - Email the Payment Application forms (J302 & J303), auto-generated, to the Owner for payment

#### D. Monthly Subcontractor Payouts - (On the 25th of each Month)

Step 1 -Pay the Subcontractors for their percentage (%) of work completed the previous Mo., <u>less Retainage</u>
 Step 2 - Work Items <u>100% Completed</u>, send 100% Due (including Retainage) to the Sub for that CSI work Item

## E. <u>"Substantial Completion" Payment Application</u>

#### Note: When the Project Manager deems the Project to be Substantially Completed

**Step 1** – Go to the top of the current Month's Billing Cycle and check (√) the "Substantially Completed" box A "Subcontractor Punch List" form, with all CSI work Items listed, will be generated

Step 2 – Take the Punch List form and meet with the Owner or designate at the Project location

Walk the Project & jointly log any problems requiring correction & approx. cost to remedy each one **Step 3** - Mail the Cert. of Substan'l Comp (J304), Punch List (J305) & Payment App (J302 & J303), to the Owner

## F. Final Subcontractor Payouts (Budget sheet only)

Step 1 - Verify the "Substantial Completion" payment was received & enter Date at top of the Subcontractor Payout Cycle, in the space provided (normally Owner has 25 days, after request, to send the payment)
Step 2 - Except for those with uncompleted Punch List Items, when Waiver and Release forms are received, pay 100% still due, including Retainage, to all Subcontractors

## **G. Final Completion - Payment Application**

**Step 1** – When the **Last "Punch List"** item is complete, send Final Comp J306 to Owner for remaining retainage **Step 2** – After receipt of Waiver and Releases, pay the "Punch List" Subs, 100% of what is still owed them